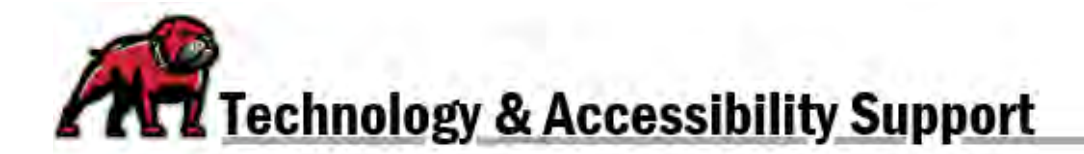

## **DISPLAYING LETTER GRADES IN CANVAS**

Canvas is able to display a corresponding letter grade for students' individual grades and overall grades in a course. To do so, instructors must first enable a grading scheme then establish the appropriate gradebook display.

## Important Notes about Letter Grades in Canvas

- The grading scheme used as the Total course grade must be a percentage-based scheme.
- The grading scheme applied to a single assignment grade can be a points- or percentage-based scheme.
- In the Teacher gradebook view, assignment grades determined by a scheme will be displayed only as the scheme grade.
- In the Student gradebook view, both the points awarded and the letter grade will be displayed for an assignment.
- For students and teachers, the final grade will display both the percentage and the letter grade.
- Grading schemes cannot be shared between courses. In other words, if you want to use the same grade scheme in a different course site, you will need to recreate the scheme in that course. However, if you copy one course into another, the custom grade schemes will be copied as well.

## Displaying the Total Grade as a Letter Grade

To display a letter grade as part of a student's total grade, click on **Settings** in the course navigation menu.

| BigBlueButton | Ø |
|---------------|---|
| Files         | ø |
| Pages         | Ø |
| Outcomes      | Ø |
| Settings      |   |

On the **Course Details** tab, scroll down and tick the box for **Enable course grading scheme**. Canvas will open the grading schemes menu.

- 1. The dropdown menu displays the scheme to be used. Other options created within the course can be selected from the menu.
- 2. If you need to see the breakdown for the selected scheme, click View.
- 3. If you need to modify the scheme to suit your grading practices, click +New Grading Scheme.

4. You can see all of the grading schemes available in a course by clicking on the Manage All Grading Schemes link.

| 1 | Default | Canvas Gr | ading Scheme $$      |   |
|---|---------|-----------|----------------------|---|
| 2 | View    | Сору      | + New Grading Scheme | 3 |

For a Total course grade, Canvas requires using a percentage-based scheme. Canvas does not allow points-based grading schemes over 100 points.

## Displaying a Letter Grade for an Individual Assessment

To display a letter grade for an assessment, begin by editing the Assignment, Discussion, or Quiz. Scroll down, open the **Display Grade as** menu and select **Letter Grade**.

| Display Grade as | Points              |  |
|------------------|---------------------|--|
|                  | Percentage          |  |
|                  | Complete/Incomplete |  |
|                  | Points              |  |
|                  | Letter Grade        |  |
|                  | GPA Scale           |  |
|                  | Not Graded          |  |

Canvas then makes the grade scheme options available.

- 1. The dropdown menu displays the scheme to be used. Other options created within the course can be selected from the menu.
- 2. If you need to see the breakdown for the selected scheme, click **View**.
- 3. If you need to modify the scheme to suit your grading practices, click **+New Grading Scheme**.
- You can see all of the grading schemes available in a course by clicking on the Manage All Grading Schemes link.

| 2) View | Сору | + New Grading Scheme |
|---------|------|----------------------|

If you need assistance, please contact eLearning at <u>elearning@umwestern.edu</u>.